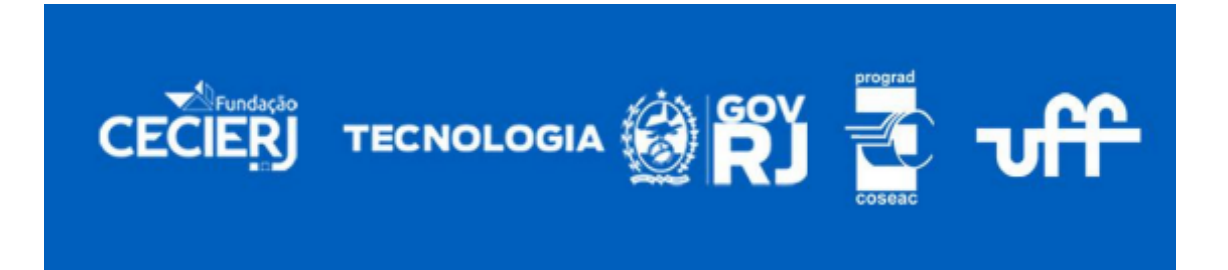

## Orientações para a matrícula do Vestibular Cederj 2022.2 (2ª reclassificação)

A matrícula dos aprovados na 2ª reclassificação do Vestibular Cederj 2022.2 começa nesta terça-feira (19/07) e pode ser realizada até às 22h do dia 20 de julho. Nesta etapa é obrigatória a apresentação de cópia de documento oficial com foto (frente e verso) e documento que comprove a conclusão do Ensino Médio, como: certificado ou diploma de conclusão do Ensino Médio; histórico escolar do Ensino Médio; declaração da escola ou publicação em Diário Oficial. O candidato perderá o direito à vaga, caso não apresente os documentos exigidos pelo edital (documento oficial com foto e comprovante de conclusão do Ensino Médio). No momento da matrícula, o candidato deverá concordar com o Termo de Compromisso, de modo que os demais documentos obrigatórios em edital sejam apresentados em até 30 dias após o retorno ao atendimento presencial nos polos.

## PASSO A PASSO PARA A REALIZAÇÃO DE MATRÍCULA

1. Leia atentamente as informações sobre Duplicidade de Matrícula. A lei 12.089, de 11 de novembro de 2009, proíbe que uma mesma pessoa ocupe duas vagas (em cursos de graduação) simultaneamente em instituições públicas de ensino superior em todo o território nacional. Caso você já tenha uma matrícula Cederj (ativa ou trancada) e deseja prosseguir com a nova matrícula, faça o seguinte procedimento: preencha o Termo de Opção, disponível na Plataforma Cederj (<u>https://graduacao.cederj.edu.br/</u>), em secretaria virtual/guias e documentos acadêmicos/procedimentos para requerimentos, e encaminhe para o e-mail de seu polo, após realizar a matrícula para procedimentos de cancelamento.

2. Consulte o edital para conferir quais são os documentos exigidos e como eles devem ser enviados no ato da matrícula, nos formatos PDF, JPEG/JPG ou PNG, no tamanho máximo de 10Mb.

3. Selecione "Sim" se você tem alguma necessidade educacional especial, indique qual e adicione o seu laudo médico.

4. Confira se os documentos que você anexou estão corretos. Se algum arquivo estiver errado, clique em "alterar arquivos", retorne à tela anterior e selecione o arquivo certo.

5. Para finalizar a matrícula marque "concordo com o termo de compromisso" e, em seguida, finalize a inscrição.

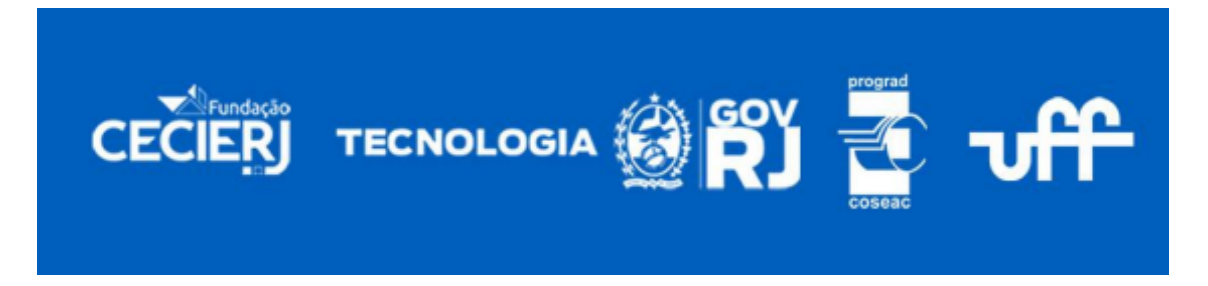

## OBSERVAÇÃO

1. O Termo de Opção só será utilizado para efetuar o cancelamento de matrícula dos cursos oferecidos na modalidade EaD pelo Consórcio Cederj.

2. Os candidatos devem acompanhar o resultado da análise da sua documentação através do próprio Sistema de Matrícula. Somente os validados receberão o número da matrícula, com o qual poderão acessar o Sistema Acadêmico (SistaCad) e a Plataforma Cederj.

Caso tenha alguma dificuldade ou queira tirar alguma dúvida, entre em contato através do email: <u>vestibular.cederj.prograd@id.uff.br</u>